## EPPS PASSWORD RESET INSTRUCTIONS

If you are locked out of EPPS or you need a password reset, please follow the instructions below.

• Your login for EPPS is usually your email address.

The link for EPPS is located on the Home screen of Encompass.

Click 'Reset Password'

| Company Custom Links                             |            |  |
|--------------------------------------------------|------------|--|
| » AllRegs                                        | ĭ ×        |  |
| » EPPS Website                                   | 🗹 🗙        |  |
| » FHA Connection                                 | <b>Z</b> × |  |
| FNMA Rental Income Worksheets                    | 2 ×        |  |
| » O.F.A.C.                                       | <b>Z</b> × |  |
| » Out of Office                                  | <b>Z</b> × |  |
| Residential Lending Landing Page                 | 2 ×        |  |
| » State of Ohio Business Search                  | <b>Z</b> × |  |
| » USPS                                           | 🗹 🗙        |  |
| » VA Portal (COE, Funding Fee, Exemption Status) | ⊠ ×        |  |

Or use this EPPS Link: <u>https://epps.elliemae.com/login.aspx</u>

Click 'Forgot Password'

| Login to: Encompass Product & Pricing Service <sup>™</sup>                                                                 | Encompass<br>Product & Pricing<br>Service (EPPS)                                                                                    |
|----------------------------------------------------------------------------------------------------|----------------------------------------------------------------------------------------------------|
| Please enter your User ID and Password.<br>Then press the login button.<br>User ID<br>Password<br>Forgot Password<br>Login | Automate your<br>product and<br>pricing and let<br>EPPS do the<br>work for you.<br>For questions,<br>please contact<br>Ellie Mae at |

You are provided two options:

- 'Send me an email with a link to reset my password' RECOMMENDED
- 'Reset my password using security questions' use this ONLY if you are 100% confident of your security question answers.

## Encompass Product & Pricing Service™

| Forgot Password                |                        |  |
|--------------------------------|------------------------|--|
| Enter User ID:                 |                        |  |
| ◯ Send me an email with a linl | k to reset my password |  |
| O Reset my password using se   | ecurity questions      |  |
|                                | Submit Cancel          |  |

©2019 Ellie Mae, Inc. All rights reserved.

If you select 'send me an email with a link to reset my password', you will receive an email from <u>noreply@epps.ellieservices.com</u> with a subject named Password Reset Request and an incredibly long link within it. Click the link.

| Fri 8/16/2019 11:16 AM                                                                                                    |  |  |  |
|----------------------------------------------------------------------------------------------------|--|--|--|
| noreply@epps.ellieservices.com                                                                                                    |  |  |  |
| Password Reset Request                                                                                                    |  |  |  |
| To 🗱 Kimberley Platt                                                                                                    |  |  |  |
|                                                                                                    |  |  |  |
| EXTERNAL EMAIL: Please do not open any attachments or click on any links unless you know the sender and were expecting the email.                     |  |  |  |
| Hello LO Test,                                                                                                    |  |  |  |
| To reset the password associated with officerffl, please click on the following link:                                                                 |  |  |  |
| https://epps.elliemae.com/pricing/main.html#/changepassword?s=e&t=AQICAHj8ySM6YTxGWMd6Z5DfvvlpeWOg%                                                   |  |  |  |
| 2f4mDm5gamtSgb8Ws2wHFnzYEsxOWonVJPQ8guy%2fLAAADGjCCAxYGCSqGSlb3DQEHBqCCAwcwggMDAgEAMIIC%                                                              |  |  |  |
| 2fAYJKoZIhvcNAQcBMB4GCWCGSAFIAwQBLjARBAxS8O8w%2fpQKpmMVluQCARCAggLNDGpqza7Jb8gVLVbwfFFjLVXQH9KY%                                                      |  |  |  |
| 2fs6tURekeeK2I2U%2bM2GNbuCrvtj04N3P026qTDfHuhNb3%2f0dKmQUjz4TS78qqbk4k9WK%2fpa8dmlmj7sNGi%                                                            |  |  |  |
| 2fjG5aev2KsNBfkgcCTHawqD%                                                                                                    |  |  |  |
| 2fEJam4arvknrC8cFk28tesz5Dp8UIKaBzk8Q0ZhdcHQdPJMp8FUBdxm2IHs4B5E1NKGSthfRHKSSDuQU2A17XKMFw5Bagi0DgWRdAIKIifoK2KOueJr                                  |  |  |  |
| <u>K1FmsCK599g8PPQ5pQdVyUdBUgA7zBfpP52HX3ZWXm8ur17YACjl1Wn%2bfxlwDSzpMWUklvYmqaK6tRd3PB26Qz0%2b%2fK5VzAJ5F%</u>                                       |  |  |  |
| 2f0gVyH16unLtxAWPSISKiJKexNaQAUbWo6F7Hqi43bOelHnw%2bFmysKxoxyHoSHPgEa1vHl8fHwJT5uPcH4yUmf3gV%                                                         |  |  |  |
| 2boJhjpw4VlnghvBnrOg4G0RaHYfYFo1bkYvBdH0KOx%2bWhoF%                                                                                                   |  |  |  |
| 2fhd2X7eNpvV0dDs8gvfC9CBkbskuXCDTR4612UjTNRI7GgeTEgWQQwwpPwa9SzHJdQHSR96I7Ga2ZD53HTXj5gw6MdNE%                                                        |  |  |  |
| 2bReYmlTNv27gqKRht0mHwENfkqgNYpL3ejP3X5BeRr9eH85E53yeP9P1%2bbYv3UmNHCVXLluAYs%2bUWSJy9fuLi1ptgXYJpb9XZY%                                              |  |  |  |
| 2br94L6lahqZIDoESTZIK%2fhRhOwiBle7r5XU7a1X6j7ftWx4x4%2bE4%2bSTxdv26VVNmLMvBjTK0K5F0z6QG91YrA2TfKq4iPppo2wJSUsz%                                       |  |  |  |
| 2b7JawTDoomiqpyLqwIFo9XajyZJn3BAg5o3i%2baKVCL6uvN%2b7coKUAQIAnFn2%                                                                                    |  |  |  |
| 2fAdth9VT7TAbpobHyITym3bq4LhmIqvpjvYXESvqYyrYs6LL6Afno7bL0MOQrcs6WBjMCEn2162ZXH8GH0IhFJ6%                                                             |  |  |  |
| 2T01MKJGx7uExY7Rtc32UBvxxE2Ux85%2Tt%2Du                                                                                                    |  |  |  |
| This is a one-time only link that will expire in 1 hour. If you are experiencing difficulty with this link, please contact your system administrator. |  |  |  |
| Kindly                                                                                                    |  |  |  |
| NINGLY                                                                                                    |  |  |  |
| Er support cam                                                                                                    |  |  |  |

This is an auto-generated email. Please do not reply.

• Upon clicking the link you will be prompted to create a new password:

## Encompass Product & Pricing Service™

| Change Password                         |                                                                                                    |  |
|-----------------------------------------|----------------------------------------------------------------------------------------------------|--|
| New Password:<br>Re-enter New Password: |                                                                                                    |  |
|                                         | Password Requirements:<br>a. The password must be between 8 and 64 characters<br>b. The password must include at least 1 number<br>c. The password must include at least 1 upper case character<br>d. The password must include at least 1 lower case character<br>e. The password must include at least 1 special character<br>f. New password should not match with last 10 passwords |  |
|                                         | Submit                                                                                                    |  |

©2019 Ellie Mae, Inc. All rights reserved.

• If you select security questions, the screen will look like:

## Encompass Product & Pricing Service<sup>™</sup>

| Security Quest        | ion Verification                     |  |
|-----------------------|--------------------------------------|--|
| Security Question #1  | : What is your favorite sports team? |  |
| •                     |                                      |  |
| Security Question #2: | What is your dream job?              |  |

©2019 Ellie Mae, Inc. All rights reserved.

- Once you change your password, you will prompted to login with your user id and new password.
- From there, you can update your EPPS password within Encompass in the "Get Pricing" Button to run pricing.

| Product and Pricing                             | 3 Request                                               | 8-80 · 8-80 · 4-7                                                   |
|-------------------------------------------------|---------------------------------------------------------|---------------------------------------------------------------------|
| Encomp                                          | ass Product &                                           | Pricing Service <sup>™</sup>                                        |
| ⊂ User Login Inform<br>Login Name:<br>Password: | ation   Forgot Password   Image: Save Login Information | Transaction Options<br>Request Type<br>Product and Pricing Search ▼ |